经济及科技发展局

工业产权网上申请服务简易流程

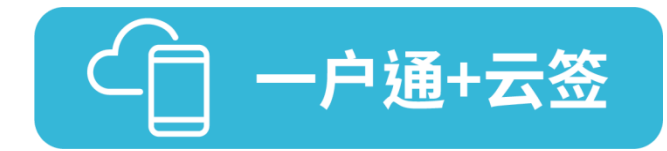

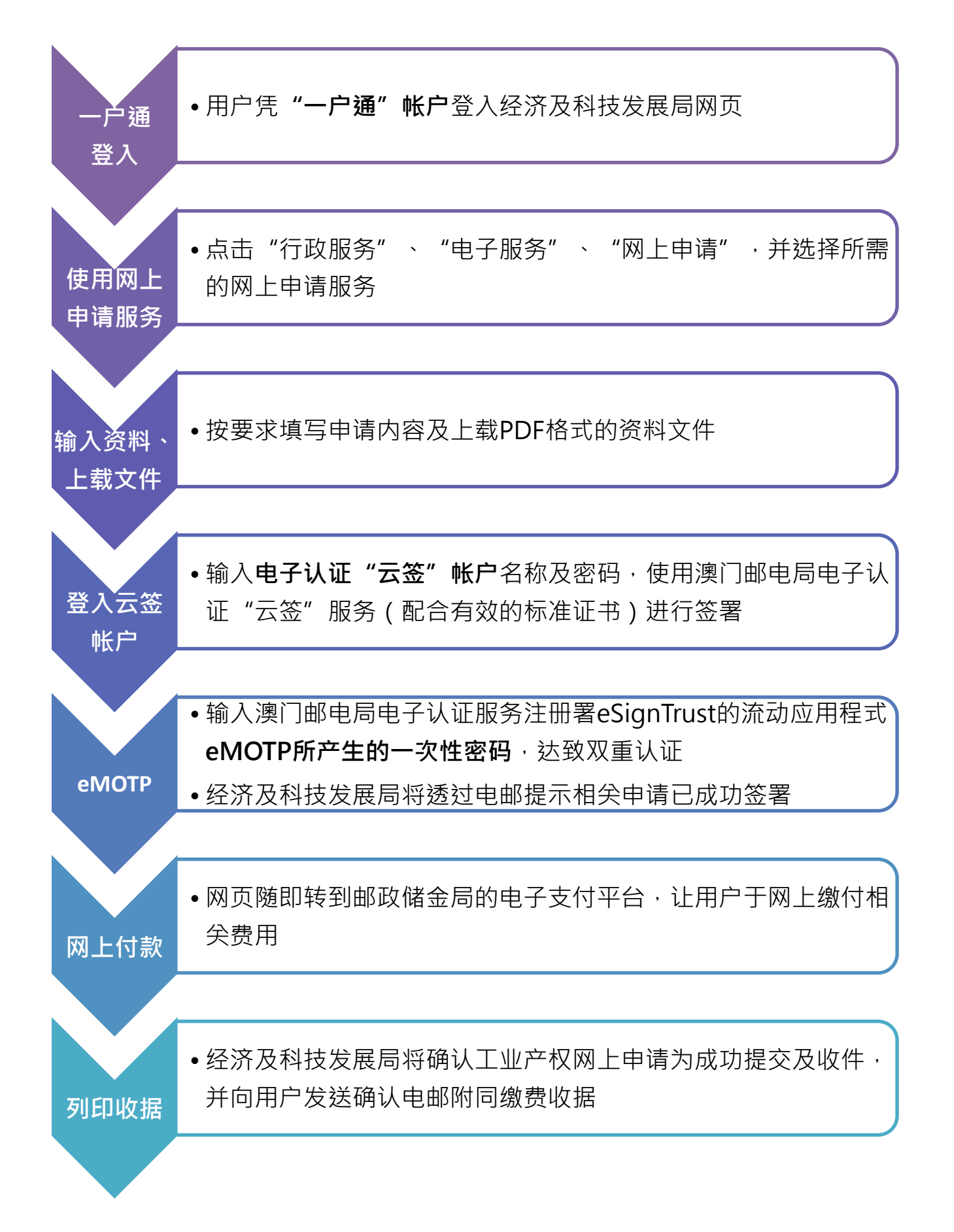